# На портале ЭИОС УлГУ (portal.ulsu.ru):

1. Авторизуйтесь на сайте portal.ulsu.ru, введя свои логин и пароль.

| ← → C ♠ ■ https://portal.ulsu.ru/login/index.php                                                    |                |
|----------------------------------------------------------------------------------------------------|----------------|
| Электронная информационно-<br>образовательная среда "Ульяновского<br>государственного университета" | Русский (ru) - |
| Пароль<br>Забыли почин или пароль?                                                                  |                |
| Вход<br>В Вашем браузере должен быть разрешен прием cookies (?)                                     |                |

В открывшемся окне Вы увидите свое расписание на текущую неделю. Слева расположены ссылки для перехода на соответствующие страницы: Личный кабинет, Домашняя страница, Календарь, Личные файлы. Чтобы перейти на нужную страницу, надо щелкнуть мышкой по соответствующей ссылке.

| STOTEK STATE DATA                                              | Русский (ru) ▼           |                       |                                                   |                                         |                      | ¢                         | e R                              |
|----------------------------------------------------------------|--------------------------|-----------------------|---------------------------------------------------|-----------------------------------------|----------------------|---------------------------|----------------------------------|
| MORTHER AND                                                    | _                        |                       |                                                   |                                         |                      |                           | Тип личного кабинета:<br>Студент |
| E TO TAPCTBELUMENT                                             |                          |                       |                                                   |                                         |                      | <b>13.04</b><br>15 неделя | Зачётная книга:<br>25081718367   |
| PORTAL                                                         | Мое расписание           |                       |                                                   |                                         |                      |                           | • Успеваемость                   |
| UISU                                                           | Перейти к полному распис | санию Отчет по посеща | емости                                            |                                         |                      |                           | • Текущая успеваемость           |
|                                                                | 12.04.2021               | 13.04.2021            | 14.04.2021                                        | 15.04.2021                              | 16.04.2021           | 17.04.2021                | • Узнать задолженности           |
| <ul> <li>Личный кассинет</li> <li>Ломашняя страница</li> </ul> | СПонедельник             | 4 Вторник             | 8 Среда                                           | Четверг                                 | 8 Пятница            | Суббота                   | • Учебный план                   |
| 🗎 Календарь                                                    | Время                    | Место                 |                                                   |                                         |                      |                           | • Заказ справок                  |
| 🖴 Личные файлы                                                 | 09:45 - 10:30            | Zoom                  | Лекции<br>Проделевтик                             | а внутренних болезней                   |                      |                           | • Анкеты 🚺                       |
| - Мои курсы                                                    | 03.43 - 10.30            | 200111                | Смирнова Ан                                       | на Юрьевна                              |                      |                           | • Мои уведомления                |
| Университетские курсы по<br>выбору                             | 10:30 - 11:15            | Zoom                  | <mark>Лекции</mark><br>Пропедевтик<br>Смирнова Ан | а внутренних болезней.<br>нна Юрьевна   |                      |                           | • Задать вопрос                  |
| Массовые открытые онлайн-<br>курсы<br>Технические требования   | 11:30 - 12:15            | Zoom                  | <mark>Лекции</mark><br>Патологичес<br>Слесарева Е | кая анатомия<br>глена Васильевна; Балац | цок Елена Валерьевна |                           | Электронно-                      |
|                                                                | 12:15 - 13:00            | Zoom                  | Лекции<br>Патологичес<br>Слесарева Е              | кая анатомия<br>пена Васильевна; Балац  | юк Елена Валерьевна  |                           | библиотечные<br>системы          |
|                                                                |                          |                       |                                                   |                                         |                      |                           |                                  |

2. Чтобы посмотреть расписание на месяц или на текущий день, нужно нажать кнопку **Перейти к** полному расписанию. В верхнем левом углу необходимо нажать на кнопку, **День, Неделя** или **Месяц**, в зависимости от того, на какой период вам необходимо посмотреть расписание.

| День Неделя <u>Месяц</u> <u>Вернуть</u>                                                                                                    | ся в личный кабинет                                                                                                    |                                                                                                    | Март 2020                                                                                                    |                                                                                                    |         |
|----------------------------------------------------------------------------------------------------|----------------------------------------------------------------------------------------------------|----------------------------------------------------------------------------------------------------|----------------------------------------------------------------------------------------------------|----------------------------------------------------------------------------------------------------|---------|
| Понедельник                                                                                                    | Вторник                                                                                                    | Среда                                                                                                    | Четверг                                                                                                    | Пятница                                                                                                    | Суббота |
| 02<br>• 09:40 Лекции Матекатический анализ<br>Веревкин Андреї Борисовні<br>337 (ул. Наб.), Саниті (I. корп))<br>• 11:20 Практич, Агеродитив<br>Укариова Галива, Лекитор (I. корп))<br>• 31:310 Практич, Аглябра и геонетрия<br>Савинов Срой Геневиковани и<br>савинов Срой Геневиковани и                                                                                                    | 03<br>• 09:40 Лекция Матенатическая логика<br>Седова Наталья Олегоена<br>3/420 (ул.1450, Саяки (3 корп))<br>• 11:20 Практич, Матенатическая логика<br>Седова Наталья Олегоена<br>3/420 (ул.1450, Саяки (3 корп))<br>• 13:10 Практич, Матенатический аналис<br>Веревкия Андрай Борскович                                                                                                    | (4<br>• 16:30 Лекции Основы предпрининательского<br>права<br>Кузанина Грана Костантиновна<br>Астовый зал (ул.Универс./нвб.(4 корп))                                                                                                    | 5<br>• 13:10 Ленции Информатизация общества<br>Вилатонае Елена Владичировна<br>3/321 (ул.Наб.р. Свили(3 корл))<br>• 16:30 Ленции История<br>Зубов Ирина Ловон ирина Ловонар<br>Астовый зал (ул.Универс.Наб.(4 корл))                                  | • 08:00 Пректич. История<br>Каунова Наталья Евгеневна<br>3/422 (ул.Наб.р.Свияли(3 корл))<br>• 11:20 Лекции Алсебра и геонетрия<br>Савинов Сурий Генекацьевни<br>337 (ул.Наб.р.Свияли(1 корл))    | 5 07    |
| <ul> <li>3/414 (ул.нас.р.с.вияли(3.корп))</li> <li>9940 Лекцин Матенатичской анализ<br/>Веревии Андраб Боркосенч<br/>337 (ул.Наб.р.Сеняги (корп))</li> <li>11:20 Лекцин Матенды програницования и<br/>прилиданае алгоритты<br/>Харова Галика Алсесена<br/>3/414 (ул.1466, Д.Свиял(3.корп))</li> <li>13:10 Пратьс, Алгебра к тоентрия<br/>Савинов Юрий Генкадьеенч<br/>3/414 (ул.1466, Д.Свиял(3.корп))</li> </ul> | 26 (УЛ.нас.р.С.виялц./ корп))<br>• 09:40 Лекции Матенатическая логика<br>Седева Натална Олегоена<br>3/420 (УЛ.наб.р.Сеняги(3 корп))<br>• 11:20 Практич. Матенатическая логика<br>Седева Натална Олегоена<br>3/420 (ул.наб.р.Сеняги(3 корп))                                                                                                    | <ul> <li>13:10 Практич. Матенатический анализ<br/>Веревоин Андерб Борисович<br/>3/145 (или Къб. Болкента) (коно))</li> <li>1.41:50 Практич. (Информатика и<br/>программирование<br/>Першев Цина Анаглибская<br/>3/422 (или Каб. Болкент3 Борп))</li> <li>1.61:30 Пелшии Окован (радеринительского<br/>права<br/>Анаглибская Самантическая<br/>Анаглибская Самантическая<br/>Анаглибская<br/>Анаглибская Самантическая<br/>Анаглибская<br/>Анаглибск</li></ul> | <ul> <li>12</li> <li>09:40 Лекции Информатика и програтичирование<br/>Перцезе Ирина Анатолеена<br/>337 (ил.146.р.Секия)</li> <li>13:10 Лекции Информатисация общества<br/>булатовка Елена Владичировна<br/>3/211 (ил.146.р.Секиян(3 корп))</li> </ul> | 13<br>• 11:20 Лекции Алгебра и геонетрия<br>Савинов Юрий Геннарсенн<br>337 (ил.146 р.Свияти (корп))<br>• 13:10 Практин, История<br>Каунова Наталья Евгенсевна<br>3/422 (ул.146.р.Свияти(3 корп)) | 3 74    |
| <ul> <li>16</li> <li>99-40 Лекцин Матенатинской анало<br/>Веревини Андрей Борисовин<br/>337 (ул.Наб.р.Саняти(1 корп))</li> <li>1120 Практин. Методах програменрование и<br/>портожданова портити<br/>Жаркова Галина Алексеена<br/>3(414 (ул.Наб.р.Саняти(3 корп))</li> <li>13210 Практин. Алекбра и геонетрия<br/>Сананов Крий Тенанданени<br/>3(414 (ул.Наб.р.Саняти(3 корп))</li> </ul>                         | 17           • 09:40         Лекции Матенатическая логика<br>Серева Наталья Олеговна<br>3/420 (ул.Наб.р.Сенягн(3 корп))           • 11:20         Практич, Матенатическая логика<br>Серева Наталья Олеговна<br>3/420 (ул.Наб.р.Сенягн(3 корп))           • 13:10         Практич, Матенатический власка<br>Веревания Недовб Корисовна<br>Сереракон Недовб Корисовна<br>26 (ул.Наб.р.Сенягн(2 корп)) | 18<br>• 16:30 Лекции Основы предпрининательского<br>права<br>Кудинина Ирина Константиновна<br>Астовый зап (ул.Универс.Наб.(4 корп))                                                                                                    | <ul> <li>13:10. Лекции Информатизация общетва<br/>булаточка Елена Владанировна<br/>3/321 (ул.Наб.р. Свизги(3 корп))<br/>• 16:30 Лекции История<br/>Элбова Ирина Льовона<br/>Актовый зал (ул.Универс.Наб.(4 корп))         </li> </ul>                 | 20<br>• 08:00 Прастич. История<br>Каунова Наталья Евгеневна<br>3/422 (ул.Наб.р.Сеняп(3 корп))<br>• 11:20 Пекцин Алгебра и геонетрия<br>Савино Юрий Теннаралеван<br>337 (ул.Наб.р.Сеняги(1 корп)) | 21      |
|                                                                                                    |                                                                                                    |                                                                                                    |                                                                                                    |                                                                                                    |         |

Чтобы вернуться в личный кабинет на начальную страницу, нажмите ссылку «Вернуться в личный кабинет».

3. На начальной странице после раздела **Мое расписание** расположен раздел **Сводка по курсам** – список дисциплин, которые изучает студент в текущем учебном году.Для удобства просмотра выберите подходящий вид списка:**Карточка/Список/Описание**. Соответствующая кнопка расположена над перечнем справа.

| ucem<br>A                             | SVSK STATE UNIVER | Русский (ru) т                                                                                                    |                                                                                                    | ŝ        |
|---------------------------------------|-------------------|----------------------------------------------------------------------------------------------------|----------------------------------------------------------------------------------------------------|----------|
| A A A A A A A A A A A A A A A A A A A | U)                | Сводка по к                                                                                                    | /рсам<br>Тредстоящие Прошедшие Избранное Скрытые                                                                         |          |
|                                       | Личный кабинет    | Сортировать по Названи                                                                                                    | з курса 🌐 Опи                                                                                                    | сание    |
| *                                     | Домашняя страница |                                                                                                    |                                                                                                    | -        |
| ė                                     | Календарь         |                                                                                                    | Введение в специальность                                                                                                 | reinness |
| -                                     | Личные файлы      |                                                                                                    | Группа: УК-О-19/1<br>Преподаватель: Бакланов Сергей Борисович                                                            |          |
|                                       | Монкурсы          |                                                                                                    | Период контроля: Первый семестр<br>Факультет инженелно-физический факультет высоких технологий                           |          |
|                                       | /                 |                                                                                                    | Направление: 27.03.02 Управление качеством<br>Профиль: Управление качеством в производственно-технологических комплексах |          |
|                                       |                   |                                                                                                    |                                                                                                    |          |
|                                       |                   | and the second second se | Ознакомительная практика                                                                                                 |          |
|                                       |                   |                                                                                                    | Группа: УК-О-19/1<br>Преподаватель: Бакланов Сергей Борисович                                                            |          |
|                                       |                   |                                                                                                    | Период контроля: Второй семестр<br>Факультет: инженерно-физический факультет высоких технологий                          |          |
|                                       |                   |                                                                                                    | Направление: 27.03.02 Управление качеством<br>Профиль: Управление качеством в производственно-технологических комплексах |          |
|                                       |                   |                                                                                                    |                                                                                                    |          |

На ней можно организовать обсуждение тем, загрузить материалы по дисциплине (лекции, лабораторные и др.), разместить объявления для студентов, поставить оценки и др.(рис.5). Для этого используйте ссылки в меню слева: Участники, Оценки.

При щелчке мышкой наодной из позиций списка откроется страница соответствующего курса. На этой странице можно ознакомиться с материалами по дисциплине (лекции, лабораторные и др.), объявлениями преподавателей, оценками, принять участие в обсуждениях и др. Для этого используйте ссылки слева: Участники, Оценки.

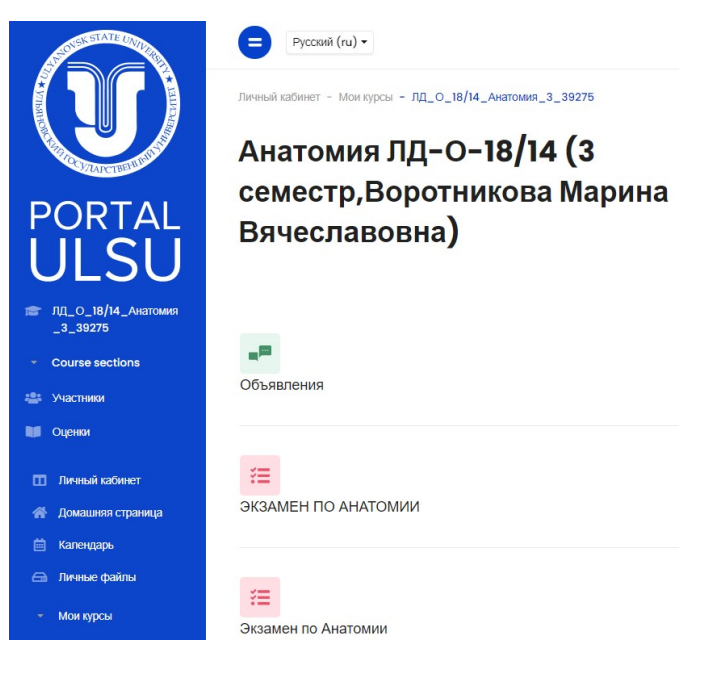

4. На странице **Участники** представлен список студентов данной группы.

| 1       |                      | К   | 5-   | 0           | -1   | 8/     | 1   |       |       |      |      |     |     |   |      |    |   |   |     |      |    |   |   |   |    |        |      |      |
|---------|----------------------|-----|------|-------------|------|--------|-----|-------|-------|------|------|-----|-----|---|------|----|---|---|-----|------|----|---|---|---|----|--------|------|------|
| ACON    | PICO JAPCIBETHING IN | Ус  | ас   | СТН<br>ы не |      | ки     | ень | ы     |       |      |      |     |     |   |      |    |   |   |     |      |    |   |   |   |    |        |      |      |
|         | K5%_18 767_8/1       | в   | веди | те сл       | 1080 | для    | пои | ска и | или в | ыбеј | рите | фил | ьтр |   |      |    |   |   |     |      |    |   |   |   |    |        |      |      |
| ÷       | Course sections      | Чис | ло у | част        | гни  | KOB: 1 | 6   |       |       |      |      |     |     |   |      |    |   |   |     |      |    |   |   |   |    |        |      |      |
|         | Участники            | Имя | a    |             |      | Bce    |     |       |       |      |      |     |     |   |      |    |   |   |     |      |    |   |   |   |    |        |      |      |
| Ŧ       | Значки               | A   | Б    | В           | Г    | Д      | Е   | E     | ж     | 3    | И    | К   | Л   | М | н    | 0  | п | Ρ | С   | т    | у  | Φ | х | ц | ч  | ш      | щ    | Э    |
| ~       | Компетенции          |     |      |             |      |        |     |       |       |      |      |     |     |   |      |    |   |   |     |      |    |   |   |   |    |        |      |      |
| u       | Оценки               | Фам | лили | я           |      | Bce    |     |       |       |      |      |     |     |   |      |    |   |   |     |      |    |   |   |   |    |        |      |      |
|         |                      | A   | Б    | В           | Г    | Д      | Е   | E     | ж     | 3    | И    | К   | л   | М | н    | 0  | п | Ρ | С   | т    | У  | Φ | х | ц | ч  | Ш      | щ    | Э    |
|         | Личный кабинет       |     |      |             |      |        |     |       |       |      |      |     |     |   |      |    |   |   |     |      |    |   |   |   |    |        |      |      |
| *       | Домашняя страница    | MM  | я IF | 1 mAI       | иип  | NA E   | 1   |       |       |      |      |     |     | P | опи  |    |   |   | CP' | /006 |    |   |   |   | П  | OCITE  | лний | лост |
| <b></b> | Календарь            |     | ***  | 1           |      |        | ,   |       |       |      |      |     |     |   | o m  | -  |   |   |     |      |    |   |   |   |    | , on L |      | доот |
| 0       | Личные файлы         |     | A    | лекс        | анд  | p Cer  | ено | OB    |       |      |      |     |     | N | ите  | пь |   |   | Нет | груг | пп |   |   |   | Ни | когда  | 1    |      |
|         | Монткирсы            |     | A    | нгел        | ина  | Темн   | ико | ва    |       |      |      |     |     | C | гуде | нт |   |   | Нет | груг | пп |   |   |   | Ни | когда  | ı    |      |
| ~       |                      |     | A    | нтон        | Бур  | рмист  | ров | C)    |       |      |      |     |     | C | гуде | нт |   |   | Нет | rpy  | nn |   |   |   | Ни | когда  | 1    |      |
| 6       | ольше_               |     | A    | ртем        | и Ан | анич   | ев  |       |       |      |      |     |     | C | гуде | нт |   |   | Нет | rpy  | nn |   |   |   | Ни | когда  | 1    |      |
|         |                      |     |      |             |      |        |     |       |       |      |      |     |     |   |      |    |   |   |     |      |    |   |   |   |    |        |      |      |

5. В личном кабинете с правой стороны ниже календаря размещена информация об успеваемости, учебном плане, задолженностях и т.п. Так, чтобы посмотреть успеваемость, необходимо нажать на кнопку Успеваемость.

| ы орник 17.03.20201.     |                                                                                                    | 16 17 18 19 20 21 22             |
|--------------------------|----------------------------------------------------------------------------------------------------|----------------------------------|
| Время                    |                                                                                                    | 23 24 25 26 27 28 29<br>30 31    |
| 8:00 - 9:30              | Лаб. Методы программирования и прикладные апгоритмы<br>Жаркова Галина Алексеевна<br>3030 (угл Наб р. Generalfi (soph)) |                                  |
| 9:40 - 11:10             | Ленции Математическая полика<br>Содова Нагалько Оперева<br>3/420 (ул.Нейд.Centern(3 корп))                             | Личный кабинет                   |
| 11:20 - 12:50            | Практич. Математическая полика<br>Содова Наталья Основова<br>3/420 (ул.Найд.Семения(3 корп))                           | Тип личного кабинета:<br>Студент |
| 13:10 - 14:40            | Практич. Мятемалтический анализ<br>Веревник Андрей Борисович<br>26 (ул.143р (Сектик (2 корп))                          | Зачётная книга:<br>26040219018   |
| реда <b>18.03.2020г.</b> |                                                                                                    | Успеваемость                     |
| Время                    |                                                                                                    | Текушая успеваемость             |
| 13:10 - 14:40            | Практич Иностранный язык<br>Васитыева Ирина Романовна<br>2015 (ул Наб Доевики (корп))                                  |                                  |
| 14:50 - 16:20            | Лаб. Информатика и программирование<br>Перцева Ирина Анатопеевна<br>505 (ул Набр Дсенаки(корл))                        | Узнать задолженности             |
| 16:30 - 18:00            | Лекции Основы предпринимательского права<br>Кузымина Кринина Константиновна<br>Актовий зая (п./униевсе/1846,4 корп))   | Учебный план                     |
| етверг 19 03 2020г       |                                                                                                    | Задать вопрос                    |

### В открывшемся окне будет отражена успеваемость по семестрам.

Личный кабинет - Успеваемость

#### Успеваемость

| Тсеместр                            |              |              |         |           |                              |
|-------------------------------------|--------------|--------------|---------|-----------|------------------------------|
| Дисциплина                          | Дата сдачи   | Вид контроля | Отметка | Пересдача | Преподаватель                |
| Иностранный язык                    | 24.12.2019r. | Зачет        | Зачтено |           | Васильева Ирина Романовна    |
| Физическая культура и спорт         | 25.12.2019r. | Зачет        | Зачтено |           | Мамакина Ирина Александровна |
| Введение в специальность            | 24.12.2019r. | Зачет        | Зачтено |           | Филаткина Елена Владимировна |
| Математический анализ               | 25.01.2020r. | Экзамен      | Отлично |           | Веревкин Андрей Борисович    |
| Дискретная математика               | 01.02.2020г. | Экзамен      | Хорошо  |           | Юрьева Ольга Дмитриевна      |
| Алгебра и геометрия                 | 24.12.2019r. | Зачет        | Зачтено |           | Савинов Юрий Геннадьевич     |
| Технология программирования         | 21.01.2020r. | Экзамен      | Хорошо  |           | Жаркова Галина Алексеевна    |
| Информатика и программирование      | 09.01.2020r. | Зачет        | Зачтено |           | Перцева Ирина Анатольевна    |
| Информационные системы и технологии | 24.12.2019r. | Зачет        | Зачтено |           | Филаткина Елена Владимировна |

## 6. При переходе по кнопке Учебный план отобразится учебный план по годам.

Іичный кабинет - Учебный план

### Учебный план

| 1 семестр | 2 семестр | 3 семестр | 4 семестр | 5 семестр | 6 семестр | 7 семестр | 8 семестр |  |
|-----------|-----------|-----------|-----------|-----------|-----------|-----------|-----------|--|
|           |           |           |           |           |           |           |           |  |

| N₂ n/n | Тип записи | Наименование дисциплины                                       | Форма контроля           | Всего аудиторных часов | Лекции | Практические | Лабораторные | Самостоятельная работа студента |
|--------|------------|---------------------------------------------------------------|--------------------------|------------------------|--------|--------------|--------------|---------------------------------|
| 1      | Б1.Б       | Иностранный язык                                              | Экзамен                  | 72                     | 0      | 32           | 0            | 40                              |
| 2      | Б1.Б       | Инновационная экономика и технологическое предпринимательство | Зачет                    | 108                    | 16     | 32           | 0            | 60                              |
| 3      | Б1.Б       | Безоласность жизнедеятельности                                | Зачет                    | 72                     | 32     | 0            | 0            | 40                              |
| 4      | Б1.Б       | Русский язык и культура речи                                  | Зачет                    | 72                     | 0      | 32           | 0            | 40                              |
| 5      | Б1.Б       | Вычислительная математика                                     | Экзамен                  | 144                    | 32     | 16           | 16           | 80                              |
| 6      | Б1.Б       | Операционные системы                                          | Зачет                    | 108                    | 32     | 0            | 32           | 44                              |
| 7      | Б1.Б       | Теория систем и системный анализ                              | Экзамен                  | 144                    | 16     | 16           | 32           | 80                              |
| 8      | БІ.В.ОД    | Программирование в среде Windows                              | Зачет                    | 108                    | 32     | 0            | 32           | 44                              |
| 9      | БІ.В.ДВ    | Элективные курсы по физической культуре и спорту              | Зачет                    | 64                     | 0      | 64           | 0            | 0                               |
| 10     | Б2.У       | Проектно-технологическая практика                             | Дифференцированный зачет | 2                      | 0      | 0            | 0            | 0                               |

#### Скачать учебный план

 С правой стороны, чуть ниже, расположен блок
 Электроннобиблиотечные системы.

При нажатии на кнопки вы перейдете в выбранные вами библиотеки. Например, при нажатие на кнопку научная библиотека откроется веб-страница Научной библиотеки УлГУ.

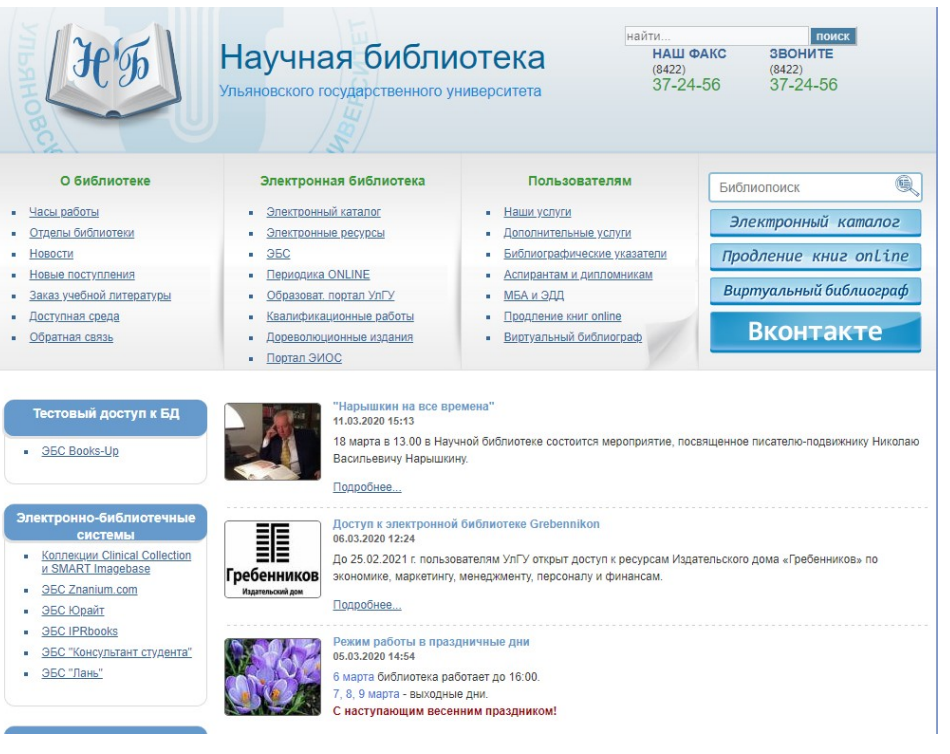

8. Ниже списка библиотек находится информация о студенте.

| Информация                                       |                                                                        |  |  |  |  |  |
|--------------------------------------------------|------------------------------------------------------------------------|--|--|--|--|--|
| ФИО                                              |                                                                        |  |  |  |  |  |
| Дата<br>рождения                                 | 2001r.                                                                 |  |  |  |  |  |
| Телефон                                          | 890212                                                                 |  |  |  |  |  |
| Email                                            | @stud.ulsu<br>.ru                                                      |  |  |  |  |  |
| Учебное<br>структурное<br>подразделен<br>ие      | факультет математики,<br>информационных и<br>авиационных<br>технологий |  |  |  |  |  |
| Уровень<br>образования                           | Бакалавр                                                               |  |  |  |  |  |
| Направление<br>подготовки<br>(специально<br>сть) | Прикладная<br>информатика                                              |  |  |  |  |  |
| Профиль<br>(направленн<br>ость)                  | Информационная<br>сфера                                                |  |  |  |  |  |
| Форма<br>обучения                                | очная                                                                  |  |  |  |  |  |
| Основа                                           | внебюджетная основа                                                    |  |  |  |  |  |
| Курс                                             | 1                                                                      |  |  |  |  |  |
| Группа                                           | ПРИ-О-19/1                                                             |  |  |  |  |  |